Paper 000-00

## version:March 2, 2005 PC-SAS review

Ronald Fehd.

Centers for Disease Control, and Prevention, Atlanta GA USA

## ABSTRACT

This paper presents an overview of issues of usage of PC-SAS<sup>®</sup> in a project directory. Topics covered include directory structure, how to start SAS in a particular (project) directory, SAS command line invocation, location and modification of SAS configuration files, creation and usage of a project autoexec.sas, and directing output in various formats, - e.g.: html, rtf, or xls - to appropriate directories. Example programs are executed with Windows batch files so that each program's log and list can be examined separately. Issues of program reuse, i.e., either as macros or include files, are addressed in the discussion of an autoexec.

This is not an introduction to SAS programming course but it is about how to manage SAS programmina.

Expected audience is all users of PC-SAS, especially anyone using SAS for more than one project.

Keywords: PC-SAS Windows.

## Contents

| Introduction                           | 1 |  |  |  |  |  |  |
|----------------------------------------|---|--|--|--|--|--|--|
| Setup For Class Or Self-Study          | 1 |  |  |  |  |  |  |
| Project A: How To Change Alt-File-Open |   |  |  |  |  |  |  |
| Task: Start SAS session                | 3 |  |  |  |  |  |  |
| Q: Alt-File-Open to which directory?   | 3 |  |  |  |  |  |  |
| Task: Start SAS, round Two:            | 3 |  |  |  |  |  |  |
| Task: Create SASv?.cfg:                | 4 |  |  |  |  |  |  |
| Task: Start SAS, round Three:          | 4 |  |  |  |  |  |  |
| Task: Execute SAS programs:            | 4 |  |  |  |  |  |  |
| Prg1MakeFormat:                        | 4 |  |  |  |  |  |  |
| Prg2ReadText:                          | 5 |  |  |  |  |  |  |
| Pra3ProcFrea:                          | 5 |  |  |  |  |  |  |
| Q: How many file-types?                | 5 |  |  |  |  |  |  |
| Q: What do programs have in common?    | 6 |  |  |  |  |  |  |
| Notes on options                       | 6 |  |  |  |  |  |  |
| SASinitialFolder                       | 6 |  |  |  |  |  |  |
| Svsln                                  | 6 |  |  |  |  |  |  |
| Group eq EnvFiles                      | 7 |  |  |  |  |  |  |
| Project B: Use of an Autoexec          |   |  |  |  |  |  |  |
| Project C: Macro Usage                 | 9 |  |  |  |  |  |  |

go to: First Page Prev Page Project A Project B Project C Next Page Close

## INTRODUCTION

When SAS is installed, the user will have at least a Windows Program item or, at best, a SAS icon on the desktop. Executing SAS using either of these methods yields an interactive session where Alt-File-Open defaults to a directory which Windows specifies and SAS adds yet another couple of subdirectories underneath. The purpose of this paper is to provide the necessary knowledge to change the File-Open and File-Save-As directory to a particular project directory, which can be either on the user's desktop or on a Local Area Network (LAN).

## SETUP FOR CLASS OR SELF-STUDY

The examples used in this paper are available on the CDC Statistical Software Server:

|   | CDC Stat Software Server                           |
|---|----------------------------------------------------|
| 1 | + My Network Places                                |
| 2 | + Entire Network                                   |
| 3 | + MicroSoft Windows Network                        |
| 4 | + Cdc                                              |
| 5 | + Acdc-Atl-icisi                                   |
| 6 | + intra-stat                                       |
| 7 | \\acdc-atl-icisi\intra-stat\classNotes\setupPC-SAS |
|   |                                                    |

Highlight this directory, Alt-C: copy, go to C:/temp and Alt-V: paste. This will copy all files to your local disk.

go to: First Page Prev Page Proiect A Project B Project C Next Page Close

### **PROJECT A: HOW TO CHANGE ALT-FILE-OPEN**

1

rem

Purpose: to demonstrate how to start SAS so that Alt-File-Open looks in a particular (project) directory.

aaReadMeA.bat

The task list for Project A is in aaReadMeA.txt. This file can be opened with NotePad by double-clicking on aaReadMeA.bat.

aaReadMeA.bat

aaReadMeA.txt

Prg1MakeFormat.bat

Prg1MakeFormat.sas

Prg2ReadText.bat

Prg2ReadText.sas

Prg3ProcFreq.bat

Prg3ProcFreq.sas

SASinitFolder.bat

uNotePadSAScfg.bat

uZdelProjectA.bat

uExecSASprojectA.bat

SAS.bat

xSASv8.cfg

xSASv9.cfg

1

2

3

4

5

6

7

8

9

10

11

12

13

14

15

NotePad aaReadMeA.txt 2 exit. 3 \_ ./ProjectA/aaReadMeA.txt \_ 1 aaReadMeA.txt: Task List for Project A 2 task: start SAS session one: 3 SAS.bat 4 Q: Alt-File-Open to which directory? 5 A: v8.2: V8 with folder classdoc 6 v9.1: 9.1 with folder classdoc 7 end SAS session 8 9 task: start SAS session two: 10 SASinitFolder.bat 11 Q: Alt-File-Open to which directory? 12 A: projectA 13 i.e. C:\temp\setupPC-SAS\projectA 14 end SAS session 15 16 task: create SASv?.cfg 17 uNotePadSAScfq.bat end NotePad: Alt-File-eXit 18 for SASv8.cfg 19 for SASv9.cfg 20 21 task: start SAS session three: 22 SAS.bat 23 Q: Alt-File-Open to which directory? 24 A: C:\temp\setupPC-SAS\projectA 25 26 task: execute example programs, review log and list 27 either in session 28 or by closing SAS session 29 and using uExecSASprojectA.bat 30 Prg1MakeFormat 31 \_ ProjectA: before \_\_ Prg2ReadText 32 Prg3ProcFreq 33 Q: how many file-types in your directory? 34 A: \*.bat \*.sas 35 \*.cfq \*.sas7bcat formats 36 \*.log \*.sas7bdat data set 37 \*.txt \*.lst 38 Q: what do SAS programs have in common? 39 40 A: each has libname, title, options 41 use batch files: 42 task: execute all programs, view program, log, and list 43 uExecSASprojectA.bat 44 45 task: at end of class run: 46 uZdelProjectA 47

\_ ./ProjectA/aaReadMeA.bat \_

#### TASK: START SAS SESSION

A SAS session can be started by double-clicking on SAS.bat. Note that this will run either of v8 or v9.1, whichever is installed (using the standard installation) on your desktop. If you have both, then v9 will start after you close v8.

```
_ ./ProjectA/SAS.bat _
    rem name: SAS.bat
1
2
    rem SASv8
3
    "C:\Program Files\SAS Institute\SAS\V8\sas"
4
    rem -CONFIG "C:\Program Files\SAS Institute\SAS\V8\SASV8.CFG"
5
    rem File-Open: C:\Documents and Settings\rjf2.PHPPO\My Documents\My SAS Files\V8
6
7
8
    rem SASv9
    "C:\Program Files\SAS\SAS 9.1\SAS"
9
    rem -CONFIG "C:\Program Files\SAS\SAS 9.1\nls\en\SASV9.CFG"
10
    rem File-Open: C:\Documents and Settings\rjf2.PHPPO\My Documents\My SAS Files\9.1
11
```

Q: Alt-File-Open to which directory? The SAS.bat file (above) contains the approximate answers to these questions depending on your version.

What needs to be done different to have SAS look in your project folder?

Close this SAS session and let's look at another .bat file.

#### TASK: START SAS, ROUND TWO:

This time use SASinitFolder.bat. Again note that both versions are present.

```
./ProjectA/SASinitFolder.bat

rem name: SASinitFolder.bat

"C:\Program Files\SAS Institute\SAS\V8\sas" -SASinitialFolder 'C:\temp\setupPC-SAS\projectA'

"C:\Program Files\SAS\SAS 9.1\SAS" -SASinitialFolder 'C:\temp\setupPC-SAS\projectA'

File-Open: C:\temp\setupPC-SAS\projectA
```

By adding the option SASinitialFolder with the current folder as the value to the command-line, (start-up or invocation) SAS will now look in the current folder, when you use Alt-File-Open. Note: case is irrelevant for options: sasinitialfolder will work.

Do we want to have this 22-character option and value in every batch file that we use to run a SAS program? No. There is a way to add that option to every SAS session started in a project folder.

| TASK: CREATE               |    | /ProjectA/uNotePadSAScfg.bat                  |
|----------------------------|----|-----------------------------------------------|
| SASV?.CFG:                 | 1  | rem name: uNotePadAutoAndCfg.bat              |
| See                        | 2  | rem description: copy xSASv?.cfg to SASv?.cfg |
| uNotePadSAScfq.bat         | 3  | rem open with NotePad                         |
| which creates a con-       | 4  | rem purpose: create SASv?.cfg                 |
| figuration file for this   | 5  | rem note: exit NotePad: Alt-File-eXit         |
| nroject                    | 6  |                                               |
| This botch file conice the | 7  | rem +R set Read-Only                          |
| This batch hie copies the  | 8  | rem -R set Read-Write                         |
| example file, and opens    | 9  | rem /Y no prompt for overwrite                |
| it; as you close each of   | 10 |                                               |
| the files, the next one    | 11 | attrib +R xSASv8.cfg                          |
| will be opened. The pro-   | 12 | copy /Y xSASv8.cfg SASv8.cfg                  |
| cess is designed to cre-   | 13 | attrib -R SASv8.cfg                           |
| ate the files; you are not | 14 | NotePad SASv8.cfg                             |
| expected to make any       | 15 |                                               |
| changes.                   | 16 | attrib +R xSASv9.cfg                          |
|                            | 17 | copy /Y xSASv9.cfg SASv9.cfg                  |
|                            | 18 | attrib -R SASv9.cfg                           |
|                            | 19 | NotePad SASv9.cfg                             |

#### TASK: START SAS, ROUND THREE:

Use SAS.bat to start SAS again.

#### Task Q: Alt-File-Open to which directory? Third time is a charm!

With Alt-File-Open you now see ProjectA.

#### TASK: EXECUTE SAS PROGRAMS:

```
      Prg1MakeFormat:
      See
      ./ProjectA/Prg1MakeFormat.bat

      the .bat and .sas.
      rem Prg1MakeFormat.bat

      Each of the three SAS
      ''C:\Program Files\SAS Institute\SAS\V8\sas" -sysin Prg1MakeFormat
```

```
Each of the three SAS
programs provided has a
batch file provided to run
it. You may also execute
the program from the last
SAS session which you
started, after creating the
SASv?.cfg so that the
programs are available
via Alt-File-Open.
```

```
_ ./ProjectA/Prg1MakeFormat.sas
    *name: Prg1MakeFormat.sas;
1
    libname Library 'C:\temp\setupPC-SAS\projectA';
2
                     'C:\temp\setupPC-SAS\projectA';
3
    title1
    options nocenter;
4
5
    PROC Format library = Library ;
6
7
    value $test
                    'a'
                             1
8
                          =
9
                    'b'
                          = 2;
10
11
    value boolean 0
                          = 'false'
                     1
                          = 'true'
12
                    other = 'missing';
13
14
    *print list of (in) formats;
15
    PROC Format library = Library fmtlib;
16
         title2 'library = Library';
17
18
    run;
19
```

|                                                     |    | /Proje                              | ctA/Prg2ReadT   | ext.sas                  |  |  |
|-----------------------------------------------------|----|-------------------------------------|-----------------|--------------------------|--|--|
| Prg2Read lext:                                      | 1  | <pre>*name: Prg2ReadText.sas;</pre> | -               |                          |  |  |
|                                                     | 2  | libname Library 'C:\temp\se         | etupPC-SAS\pro  | <pre>&gt;jectA';</pre>   |  |  |
|                                                     | 3  | title1 'C:\temp\se                  | etupPC-SAS\pro  | piectA';                 |  |  |
|                                                     | 4  | options nocenter:                   |                 | ,                        |  |  |
|                                                     | 5  | ,                                   |                 |                          |  |  |
|                                                     | 0  | DATA Library Pro2PoodToxt           |                 |                          |  |  |
|                                                     | 6  | ott rib Id longth - 4 %tint         | - /             |                          |  |  |
|                                                     | /  | ALLED IN TENGLE - 4 % IN            | Leger;          |                          |  |  |
|                                                     | 8  | Var length = 4 lorma                | at = boolean.   | ;                        |  |  |
|                                                     | 9  | infile cards;                       |                 |                          |  |  |
|                                                     | 10 | input @1 ID                         |                 |                          |  |  |
|                                                     | 11 | @2 var                              |                 |                          |  |  |
|                                                     |    | ;cards;<br>0 0                      |                 |                          |  |  |
|                                                     |    |                                     |                 |                          |  |  |
|                                                     | 15 | 2 1                                 |                 |                          |  |  |
|                                                     | 16 | 3 2                                 |                 |                          |  |  |
|                                                     | 17 | 4 3                                 |                 |                          |  |  |
|                                                     | 18 | •                                   |                 |                          |  |  |
|                                                     | 10 | Prog Print data - Library           | · Pra2PoodTovt  | - <b>-</b>               |  |  |
|                                                     | 19 | FIOC FILLE data - Library           | y.FIYZREAUIEXU  |                          |  |  |
|                                                     | 20 | LILIEZ data = Library               | y.prgzkeadlext  | - <i>i</i>               |  |  |
|                                                     | 21 | run;                                |                 |                          |  |  |
|                                                     |    | /Proje                              | ct A /Pra3ProcF | rea sas                  |  |  |
| Prg3ProcFreq:                                       | 1  | *name· Pro3ProcEreg sas·            |                 | 1eq.3a3                  |  |  |
|                                                     |    | library (C.)tompla                  | otupPC_SAS\pro  | vioat N/ ·               |  |  |
| 2   Libname Library 'C:\temp\setupPC-SAS\projectA'; |    |                                     |                 | viectA,                  |  |  |
|                                                     | 3  | citter c:\temp\se                   | ecupec-sas (pro | Jecta ;                  |  |  |
|                                                     | 4  | options nocenter;                   |                 |                          |  |  |
|                                                     | 5  |                                     |                 |                          |  |  |
|                                                     | 6  | PROC Freq data = Libra              | ary.Prg2Readle  | ext;                     |  |  |
|                                                     | 7  | title2 'data = Libra                | ary.Prg2ReadTe  | ext';                    |  |  |
|                                                     | 8  | tables Var                          |                 |                          |  |  |
|                                                     | 9  | / list                              | missing         |                          |  |  |
|                                                     | 10 | out = Libra                         | ary.Prg3ProcFr  | reqVar ;                 |  |  |
|                                                     | 11 |                                     |                 |                          |  |  |
|                                                     | 12 | PROC Print data = Libra             | ary.Prg3ProcFr  | reqVar ;                 |  |  |
| 1:                                                  |    | title2 'data = Libra                | ary.Prg3ProcFr  | reqVar';                 |  |  |
|                                                     | 14 |                                     |                 |                          |  |  |
|                                                     | 15 | run;                                |                 |                          |  |  |
|                                                     |    |                                     |                 |                          |  |  |
| O: How many file-                                   |    | ./Pro                               | jectA/aaReadMe  | eA.txt                   |  |  |
| G. HOW Many Me-                                     | 35 | A: *.bat *.sas                      |                 |                          |  |  |
| types? The result of                                | 36 | *.cfg *.sas7bca                     | at formats      |                          |  |  |
| running each of the batch                           | 37 | *.log *.sas7bda                     | at data set     |                          |  |  |
| files is the creation of a                          | 38 | *.lst *.txt                         |                 |                          |  |  |
| log and list for each pro-                          | 39 | Q: what do SAS progra               | ams have in co  | ommon?                   |  |  |
| gram In addition there                              |    | ~ 1 5                               |                 |                          |  |  |
| are format estaloge and                             |    |                                     |                 |                          |  |  |
| are iornial calalogs and                            |    | Ducient A. offer 1                  |                 | Dura in at Dura ft and D |  |  |
| permanent data sets.                                |    | ProjectA: aiter-1                   |                 | ProjectA: aiter-2        |  |  |
|                                                     | 1  | aaReadMeA.bat                       | 14              | Prg3ProcFreq.log         |  |  |
|                                                     | 2  | aakeadMeA.txt                       | 15              | Frg3FrocFreq.1st         |  |  |
|                                                     | 3  | formats.sas7bcat                    | 16              | Prg3ProcFreq.sas         |  |  |
|                                                     | 4  | Prg1MakeFormat.bat                  | 17              | prg3procfreqvar.sas7bdat |  |  |

18

19

20

21

22

23

24

25

26

SAS.bat

SASv8.cfg

SASv9.cfg

xSASv8.cfg

xSASv9.cfg

SASinitFolder.bat

uExecSASprojectA.bat

uNotePadSAScfg.bat

uZdelProjectA.bat

Prg1MakeFormat.log

Prg1MakeFormat.lst

Prg1MakeFormat.sas

Prg2ReadText.bat

Prg2ReadText.log

Prg2ReadText.lst

Prg2ReadText.sas

Prg3ProcFreq.bat

prg2readtext.sas7bdat

5

6

7

8

9

10

11

12

13

Q: What do programs have in common? Each program has the same set of libname, title1 and options.

2

4

In Project B we will examine the use of an autoexec.sas, which works similar to the configuration file: it executes common SAS statements at the beginning of every program.

\_ ./ProjectA/Prg1MakeFormat.sas \*name: Prg1MakeFormat.sas; libname Library 'C:\temp\setupPC-SAS\projectA'; 'C:\temp\setupPC-SAS\projectA'; 3 title1 options nocenter;

```
____./ProjectA/Prg2ReadText.sas
   *name: Prg2ReadText.sas;
   libname Library 'C:\temp\setupPC-SAS\projectA';
2
                   'C:\temp\setupPC-SAS\projectA';
   title1
3
   options nocenter;
```

```
____./ProjectA/Prg3ProcFreq.sas _
   *name: Prg3ProcFreq.sas;
1
   libname Library 'C:\temp\setupPC-SAS\projectA';
2
                    'C:\temp\setupPC-SAS\projectA';
3
   title1
   options nocenter;
```

#### NOTES ON OPTIONS

**SASinitialFolder** This option provides the name of the directory where SAS looks for programs to execute.

```
_ OptionSASinitialFolder.log _
   1
               *name: OptionSASinitialFolder.sas;
25
    2
               Proc Options define value option = SASinitialFolder;
26
    3
                             title2
                                         'option = SASinitialFolder';
27
    4
28
    5
               *Proc Options group = EnvFiles;
29
    6
30
31
        SAS (r) Proprietary Software Release 9.1 TS1M3
32
33
    Option Value Information For SAS Option SASINITIALFOLDER
34
        Option Value: .
35
        Option Scope: SAS Session
36
        How option value set: Config File(s)
37
    Option Definition Information for SAS Option SASINITIALFOLDER
38
        Group= ENVFILES
39
        Group Description: SAS library and file location information
40
        Description: Sets SAS's initial working folder. Also changes initial folder
41
                     of Open and Save As dialog to be current working folder.
42
        Type: The option value is of type CHARACTER
43
              Maximum Number of Characters: 260
44
45
              Casing: The option value is retained with original casing.
46
              Quotes: If present during "set", start and end quotes are removed
47
              Parentheses: The option value does not require enclosure within
              parentheses. If present, the parentheses are retained.
48
              Expansion: Environment variables are shown in expanded form.
49
        When Can Set: Session startup (command line or config) only
50
        Restricted: Your Site Administrator can restrict modification of this
51
```

SysIn This option provides the name of the SAS program to execute. The default extension is .sas.

```
_ OptionSysIn.log _
    1
                *name: OptionSysIn.sas;
25
26
    2
               Proc Options define value option = Sysin;
                                         'option = Sysin';
    3
                             title2
27
28
    4
                *Proc Options group = EnvFiles;
29
        SAS (r) Proprietary Software Release 9.1 TS1M3
30
31
```

32 Option Value Information For SAS Option SYSIN 33 Option Value: C:\temp\setupPC-SAS\OptionSysIn.sas Option Scope: Program OptionSysIn 34 How option value set: SAS Session Startup Command Line 35 Option Definition Information for SAS Option SYSIN 36 Group= ENVFILES 37 Group Description: SAS library and file location information 38 Description: Specifies the default location of SAS source code when running 39 in batch or noninteractive mode 40 Type: The option value is of type CHARACTER 41 Maximum Number of Characters: 1024 42 Casing: The option value is retained with original casing. 43 Quotes: If present during "set", start and end quotes are removed 44 Parentheses: The option value does not require enclosure within 45 46 parentheses. If present, the parentheses are retained. 47 Expansion: Environment variables are not shown in expanded form. 48 When Can Set: Environment Startup (details unknown) or Session Startup only Restricted: Your Site Administrator cannot restrict modification of this 49 50 option. Optsave: Proc Optsave or command Dmoptsave will not save this option. 51

Group eq EnvFiles Both SASinitialFolder and SysIn are in the options group EnvFiles.

|    |                                   | OptionGroupEnvFiles.lst                                                  |  |  |  |  |  |
|----|-----------------------------------|--------------------------------------------------------------------------|--|--|--|--|--|
| 2  | Group= ENVFILES                   |                                                                          |  |  |  |  |  |
| 3  | Group Description: S              | SAS library and file location information                                |  |  |  |  |  |
| 4  | note: OptDescription is truncated |                                                                          |  |  |  |  |  |
| 5  |                                   |                                                                          |  |  |  |  |  |
| 6  | OptName                           | OptDesc                                                                  |  |  |  |  |  |
| 7  |                                   |                                                                          |  |  |  |  |  |
| 8  | APPLETLOC                         | Location of Java applets                                                 |  |  |  |  |  |
| 9  | FMTSEARCH                         | List of catalogs to search for formats and informats                     |  |  |  |  |  |
| 10 | NEWS                              | Location of NEWS file that contains messages to be written to the SAS lo |  |  |  |  |  |
| 11 | PARM                              | Parameter string to pass to external program                             |  |  |  |  |  |
| 12 | PARMCARDS                         | Fileref for the PARMCARDS file                                           |  |  |  |  |  |
| 13 | RSASUSER                          | Open SASUSER library as READONLY                                         |  |  |  |  |  |
| 14 | SAMPLOC                           |                                                                          |  |  |  |  |  |
| 15 | SASHELP                           | Location of the SASHELP library                                          |  |  |  |  |  |
| 16 | SASUSER                           | Location of SAS data library containing user profile catalog             |  |  |  |  |  |
| 17 | SYSPARM                           | Character string that can be passed to SAS programs                      |  |  |  |  |  |
| 18 | TRAINLOC                          | Location of SAS online training courses                                  |  |  |  |  |  |
| 19 | USER                              | Default location for all one-level SAS data set names                    |  |  |  |  |  |
| 20 | UUIDCOUNT                         | UUID Generator Server Cache                                              |  |  |  |  |  |
| 21 | UUIDGENDHOST                      | UUID Generator Server                                                    |  |  |  |  |  |
| 22 | WORK                              | Location for WORK SAS data library                                       |  |  |  |  |  |
| 23 | WORKINIT                          | Erase all files from WORK library at SAS invocation                      |  |  |  |  |  |
| 24 | WORKTERM                          | Erase all files from WORK library at SAS termination                     |  |  |  |  |  |
| 25 | RTRACELOC                         | Specifies the pathname of the file to which RTRACE information is writte |  |  |  |  |  |
| 26 | SASINITIALFOLDER                  | Sets SAS's initial working folder. Also changes initial folder of Open a |  |  |  |  |  |
| 27 | SET                               | Defines an environment variable                                          |  |  |  |  |  |
| 28 | ALTLOG                            | Specifies the destination for a copy of the SAS log                      |  |  |  |  |  |
| 29 | ALTPRINT                          | Specifies the destination for a copy of the SAS procedure output file    |  |  |  |  |  |
| 30 | AUTOEXEC                          | Specifies the autoexec file to be used                                   |  |  |  |  |  |
| 31 | LOG                               | Specifies a destination to which the SAS log is written in batch or noni |  |  |  |  |  |
| 32 | MSG                               | The path to the sasmsg directory                                         |  |  |  |  |  |
| 33 | PRINT                             | Specifies the destination for SAS output in batch or noninteractive mode |  |  |  |  |  |
| 34 | SASHOST                           | >>Option Description Needed<<                                            |  |  |  |  |  |
| 35 | SYSIN                             | Specifies the default location of SAS source code when running in batch  |  |  |  |  |  |

# **PROJECT B: USE OF AN AUTOEXEC**

go to: First Page Prev Page Project A Project B Project C Next Page Close

# **PROJECT C: MACRO USAGE**

go to: First Page Prev Page Project A Project B Project C Next Page Close